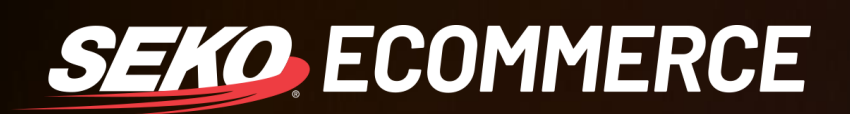

## HOW TO CHECK DDU OR DDP IN OMNIPARCEL

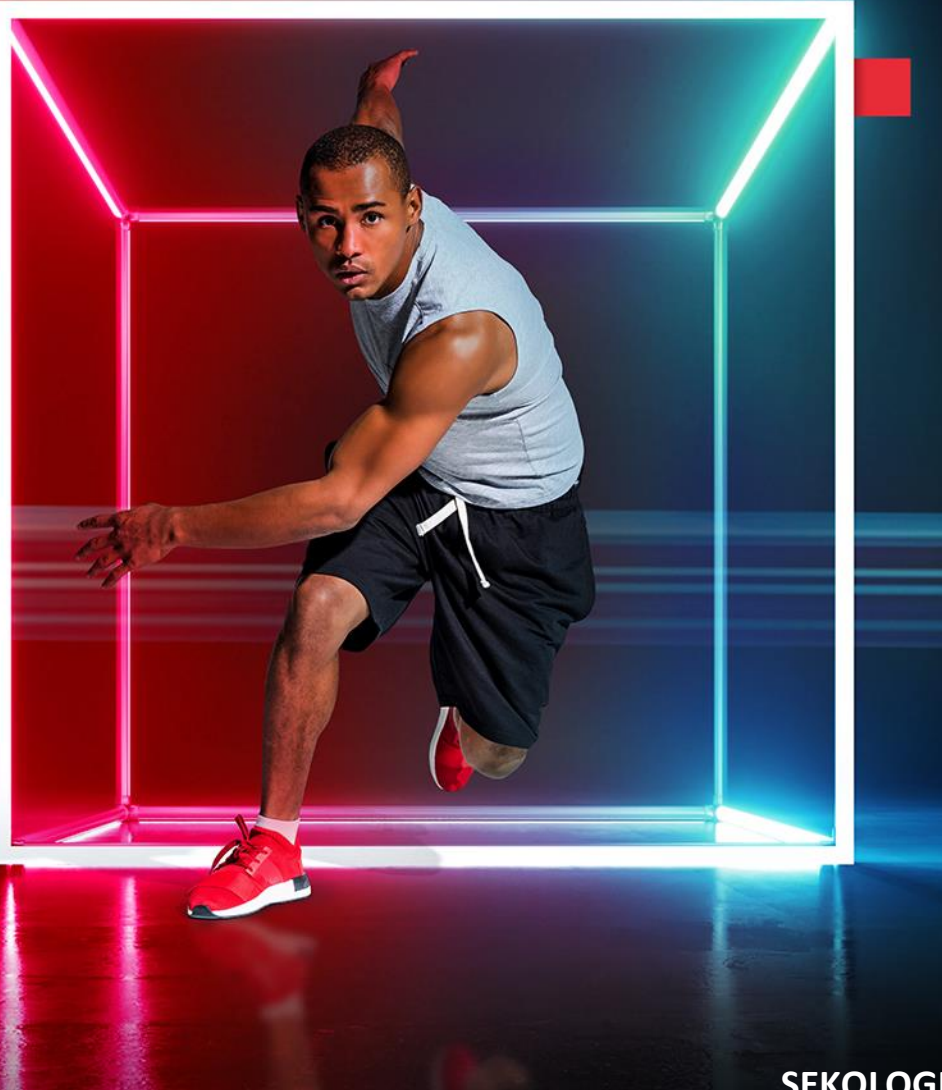

SEKOLOGISTICS.COM

## HOW TO CHECK IF A CONSIGNMENT WAS CREATED WITH DDU OR DDP

1. Log in to OmniParcel by entering your log in details at <a href="http://www.omniparcel.com">http://www.omniparcel.com</a>

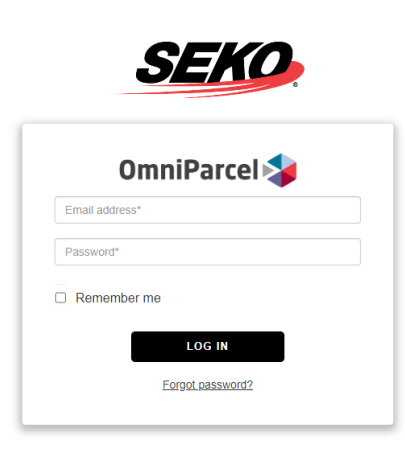

2. In OmniParcel, click on 'Tracking & History' as shown below:

| OmniParcel 🗧 | Create - Reprint & Mar       | ifests Exports | • Imports • | Bulk Printing - | RTS - Tracking &        | History Reports - | Parcel Point - | Adminstration - |   |                                                                            |
|--------------|------------------------------|----------------|-------------|-----------------|-------------------------|-------------------|----------------|-----------------|---|----------------------------------------------------------------------------|
| Tracking     |                              |                |             |                 | <u> </u>                | 2                 |                |                 |   |                                                                            |
| Search       |                              |                |             |                 | Carrier                 | All               |                |                 | ~ | Include non picked                                                         |
| Date Range   | 28-Jan-21                    | and            | 5-Feb-21    |                 | Country                 | ALL               |                |                 | ~ | <ul> <li>Filter to undelivered only</li> <li>Show detailed view</li> </ul> |
| Timezone     | (UTC+10:00) Canberra, Melbou | ~              |             |                 | Exclude deleted parcels |                   |                |                 |   |                                                                            |
|              | Q Search Export To           |                |             |                 |                         |                   |                |                 |   |                                                                            |

3. You will be taken to a new page as shown below – enter the data for the consignment you are looking for information on.

| Tracking   |                                  |        |            |         |     |   |                                               |
|------------|----------------------------------|--------|------------|---------|-----|---|-----------------------------------------------|
| Search     |                                  |        |            | Carrier | All | ~ | Include non picked                            |
| Date Range | 26-Jan-2021                      | and    | 4-Feb-2021 | Country | ALL | ~ | Filter to undelivered only Show detailed view |
| Timezone   | (UTC+10:00) Canberra, Melbourne, | Sydney | ~          |         |     |   | Exclude deleted parcels                       |
|            | Q Search                         | el     |            |         |     |   |                                               |

4. From the list that appears, select the magnifying glass on the left of the screen next to the consignment you are looking into.

## 0 0 0 0 0 0 0 0 0 0 0 0 0 0 0 0 0 0 0 0 0 0 0 0 0 0 0 0 0 0 0 0 0 0 0 0 0 0 0 0 0 0 0 0 0 0 0 0 0 0 0 0 0 0 0 0 0 0 0 0 0 0 0 0 0 0 0 0 0 0 0 0 0 0 0 0 0 0 0 0 0 0 0 0 0 0 0 0 0 0 0 0 0 0 0 0 0 0 0 0 0 0 0 0 0 0 0 0 0 0 0 0 0 0 0 0 0 0 0

| <br>      |  |
|-----------|--|
|           |  |
| F I . I J |  |
|           |  |
|           |  |

| LL.       | acking                                   |                      |               |                                         |               |               |                |  |  |
|-----------|------------------------------------------|----------------------|---------------|-----------------------------------------|---------------|---------------|----------------|--|--|
|           |                                          | Search               |               |                                         |               |               |                |  |  |
|           | Date Range<br>Timezone                   |                      | 26-Jan-20     | 21                                      | ar            | nd 4-Feb-2021 |                |  |  |
|           |                                          |                      | (UTC+10:      | (UTC+10:00) Canberra, Melbourne, Sydney |               |               |                |  |  |
|           |                                          |                      | Q Search      | Export To Ex                            | cel           |               |                |  |  |
| Page<br>1 | <ul><li>Page Size</li><li>100 </li></ul> |                      |               |                                         |               |               |                |  |  |
|           | From                                     | Consignee            | e Suburb/City |                                         | Rural<br>/Sat | Courier       | Tracking       |  |  |
| ۹         | SHLLIAMS<br>3PL                          | KAT IE BAF           | RNETT         | IT WAITARA                              |               | NZ Post Omni  | 01593505840003 |  |  |
| ٩         | WILLIAMS<br>3PL                          | LANA MOASE           |               | KENNEDYS BUSH<br>CHRISTCHURCH           |               | NZ Post Omni  | 02593505840003 |  |  |
| Q         | WILLIAMS<br>3PL                          | VENITA<br>PARTINGTON |               | KAIAPOI                                 |               | NZ Post Omni  | 02593505840003 |  |  |
| Q         | WILLIAMS                                 | AMANDA               | MAXWELL       | WYNDHAM                                 |               | NZ Post Omni  | 02593505840003 |  |  |

5. This will open a parcel information window, under the details section there will be the question: Receiver Pays Duties?

| Sender   | Details                                                                                                    |                                                                              | Pack        | ages                                                                                                    |                                                |                                       |                                   |                      |                         |                   |              |             |             |            |
|----------|----------------------------------------------------------------------------------------------------|------------------------------------------------------------------------------|-------------|----------------------------------------------------------------------------------------------------|------------------------------------------------|---------------------------------------|-----------------------------------|----------------------|-------------------------|-------------------|--------------|-------------|-------------|------------|
|          | Reference<br>Reference?                                                                                                 | : SKEES506169                                                                | Part        | Tracking No                                                                                                    |                                                | Package                               | Weight                            | Cubic                | Picked                  | At                | D            | eliverd At  | OverLab     | el Barcode |
|          | Reference3                                                                                                    | EST491237-EXP                                                                | 1           | 02593505840                                                                                                    | 003324058                                      | Custom                                | 8.0                               | 0.0036               | 28-Jan-2                | 2021 01:          | :31 PM       |             |             |            |
|          | Tacking Email<br>To Send Tracking Email<br>Signature Required?<br>Receiver Pays Duties?<br>Generated at<br>Generated at | :<br>? N<br>: Y<br>: Y<br>: 27-Jan-2021 01:14 PM<br>: Zohr-Pack2@umos.com.au | Com<br>Harm | Commodities Declared<br>Harmonised Code Description Item SKU Country Units Un<br>Clothing and Fashion Items AU 1 45 |                                                | Unit Value<br>45.0400                 | Weight 0.8000                     | Currency<br>AUD      | Line Tota<br>45.0400    |                   |              |             |             |            |
| Receiver |                                                                                                    | . const and grippion and                                                     | 4-F         | Downloa<br>This shipmer<br>confirm date                                                                             | ad Label PDF<br>It has not bee<br>and update b | en delivered<br>elow.<br>Set as Deliv | nt Label<br>I yet. If yo<br>vered | u are cer<br>XDelete | tain it is d<br>Consign | lelivered<br>ment | d and wish t | o mark this | as delivere | ed, please |

If the answer is 'Y', this means that the consignment has been sent with a DDU incoterm.

If the answer is 'N', this means it is DDP.